## **FT-1500**

# 机载激光测量系统

# 操作手册

武汉珞珈伊云光电技术有限公司

2023年1月

## 目录

| 1. | 外业          | 作业流程         | 4 |
|----|-------------|--------------|---|
| 1. | 1. 撞        | 安全保障         | 4 |
|    | 1.1.1       | . 首要保证       | 4 |
|    | 1.1.2       | . 作业环境保障     | 5 |
|    | 1.1.3       | . 飞行安全保障     | 5 |
| 1. | .2. 🗦       | 采集前准备        | 5 |
| 1. | .3.         | 基站架设         | 6 |
|    | 1.3.1       | . 基站架设要求与目的  | 6 |
|    | 1.3.2       | . 静态采集       | 7 |
|    | 1.3.3       | . 注意事项       | 7 |
| 1. | .4. ì       | 设备检查         | 7 |
|    | FT-15       | 500 系统主机连接载体 | 8 |
| 1. | . <b>5.</b> | 航线规划         | 9 |
| 1. | .6. ž       | 数据采集流程       | 9 |
|    | 1.6.1       | . 软件操作流程及启动  | 9 |
|    | 1.6.2       | . 软件操作界面说明1  | 0 |
|    | 1.6.3       | . 设备连接1      | 0 |
|    | 1.6.4       | . 选择航高1      | 1 |
|    | 1.6.5       | . 新建工程1      | 2 |
|    | 1.6.6       | . 开启 POS 静止1 | 3 |
|    | 1.6.7       | . 开启 Lidar1  | 5 |
|    | 1.6.8       | . 关闭 Lidar 1 | 6 |
|    | 1.6.9       | . 关闭 POS 静止1 | 7 |
|    | 1.6.1       | 0. 关闭工程1     | 8 |
|    | 1.6.1       | 1. 拷贝数据1     | 8 |

前言

欢迎使用FT-1500 机载激光测量系统(以下简称FT-1500 系统)培训教程, 本教程覆盖了从原始数据采集、生产、到成果应用等全套流程。适用于FT-1500 系统外业采集人员以及内业作业处理人员,通过学习使用本教程,使您能够独立 操作和使用我公司的FT-1500 系统和相关系列软件。

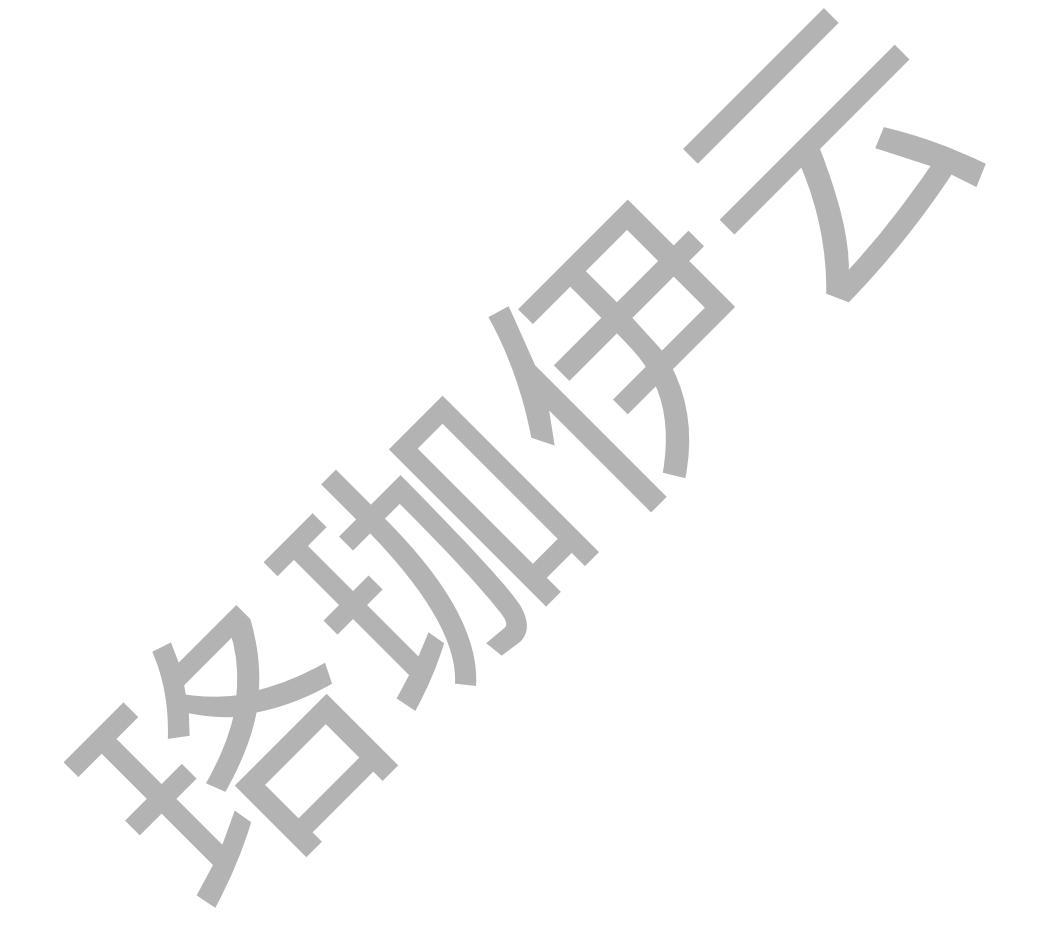

## 1. 外业作业流程

为获取符合输出要求的成果数据,数据生产必须遵守规定的作业流程,本教程中定义的外业作业流程如下图所示:

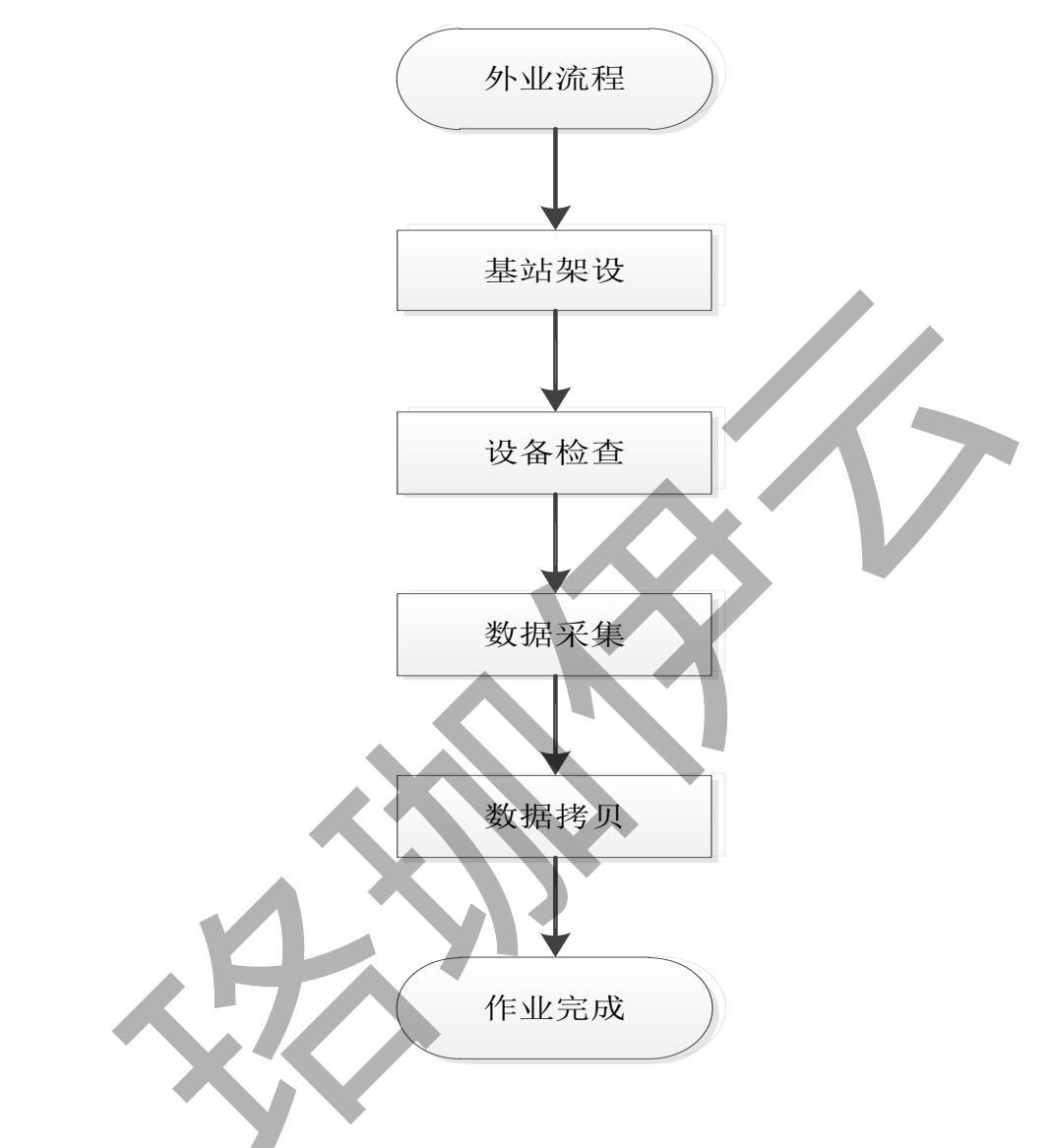

### 1.1.安全保障

## 1.1.1.首要保证

确保飞控手能熟练操作无人机、激光雷达、地面基站等设备,熟悉所操作的 无人机性能,包括但不限于无人机续航、抗风能力、抗电磁干扰能力等。

#### 1.1.2. 作业环境保障

(1)执行作业任务当天应根据客观情况选择最合适的起降点,考虑到多旋 翼能够悬停的特点,保证起飞点最少半径 50 米内无障碍物;

(2)使用风速仪,测得起降点实际风速,风力在无人机的抗风等级范围内 方可作业;

(3)检查作业人员装备是否完备,如防风护目镜、防晒衣、遮阳帽等。

(4)进行作业现场清场,飞控手距离无人机起飞点半径 5 米以外,其他机组相关人员,需距离无人机起飞点半径 25 米以外,其他无关人员距离无人机起飞点半径 50 米以外;

(5)仔细检查作业设备、配件,确保设备与配件齐全。

#### 1.1.3. 飞行安全保障

(1)对于执行航线飞行以及远距离超视距飞行作业,为了防止因上升距离 过长发生碰撞建(构)筑物的事故,需尽快上升至航线作业高度,然后直线飞往 任务航线的第一条航带的第一个航点;

(2)在规划航线时,上升与下降航线必须避开高度较高的建(构)筑物,确保整条航线与地面建(构)筑物始终保持安全距离;

(3)飞行过程中,对于电池电压要做好监视工作,防止因为电压不足导致 无人机坠毁。

#### 1.2.采集前准备

在正式进行FT-1500 系统的外业数据采集之前,作业人员应当做如下准备工作:

1. 获取数据需求并明确测区范围,根据所用的任务设备,制定飞行方案;

2. 提前了解天气情况,选择前往测区作业的时间;

3. 明确小组成员职责分工,确认任务实施的负责人;

4. 作业人员需对测区和测区周围进行实地踏勘,采集地形地貌、地表植被以及周边的机场、重要设施、城镇布局、道路交通、人口密度等信息,为起降场地的选取、航线规划决策提供现场资料。对于起降场地的选取,应满足以下要求:

(1)距离军用、商用机场须在 10 公里以上;

(2) 起降场地相对平整, 通视良好;

(3)远离人口密集区,半径 200 米范围内不能有高压线(人员与无人机需 尽量与其保持安全距离,以防止电弧击毁无人机),高大建筑物,重要设施等;

(4) 起降场地地面应无明显凸起的岩石块、土块、树桩,无水塘、大沟渠 等:

(5)附近应无正在使用的雷达站、微波中继、无线通信等千扰源,在不能确定的情况下,应测试信号的频率和强度,如对系统设备有干扰,须改变起降场地;

5. 在无人机地面站下载作业区域的离线地图,根据测区范围、实地踏勘评情况和初定起降点规划航线;

6. 作业人员需至少在出发前一天做好一切准备,保证设备的正常运行,包括 无人机设备、任务设备、辅助工具、电池充电、通勤车辆等。

#### 1.3. 基站架设

在激光雷达作业前,必须使用RTK架设基站,进行静态数据的采集,方可进行后续的后差分解算。

#### 1.3.1.基站架设要求与目的

基站要求架设在卫星信号良好的地方,若有已知控制点,则优先架设在控制 点上。基站架设与其他设备安装独立进行,没有严格的先后顺序要求。但是在 FT-1500 进行数据采集前,基站必须架设完成,并开始正常存储静态数据工作。

架设基站的目的是为了通过固定基站所观测到的GPS信号,来校正移动站所 观测GPS信号的误差。

#### 1.3.2. 静态采集

因不同品牌的RTK操作方式与文件格式不同,这里主要说明采集参数以及使 用流程。在完成RTK设备与手簿连接后,点击【静态采集】,进入基准站设置界 面。在【静态采集设置】选项中输入仪器量高方式和仪器高,【采样频率】为【 5 HZ】,【截止高度角】为【12 度】。 完成设置后点击 【开始采集】,即完 成基站的设置。

#### 1.3.3.注意事项

在架设基站过程中,为使基站正常工作或使采集数据精确,需注意以下注意 事项:

1. 基站位置选择要正确,在采用后差分模式下移动站(即机载FT-1500)与基站之间的距离不能超过 20km,即每次架设好基站后,移动站的工作范围限定在以基站为中心,半径 20km的圆形区域内;

2. 如果基站架设在容易受到外来因素干扰的环境下,则需要有专人看守基站;

3. 架设基站前,确保基站内存空间充足、确保基站电池电量充足、确保基站 架设处绝对空旷;

#### 1.4. 设备检查

FT-1500 系统主要由主机、天线组件、电池、电源线及数据线、减震平台与 挂架等部分组成。

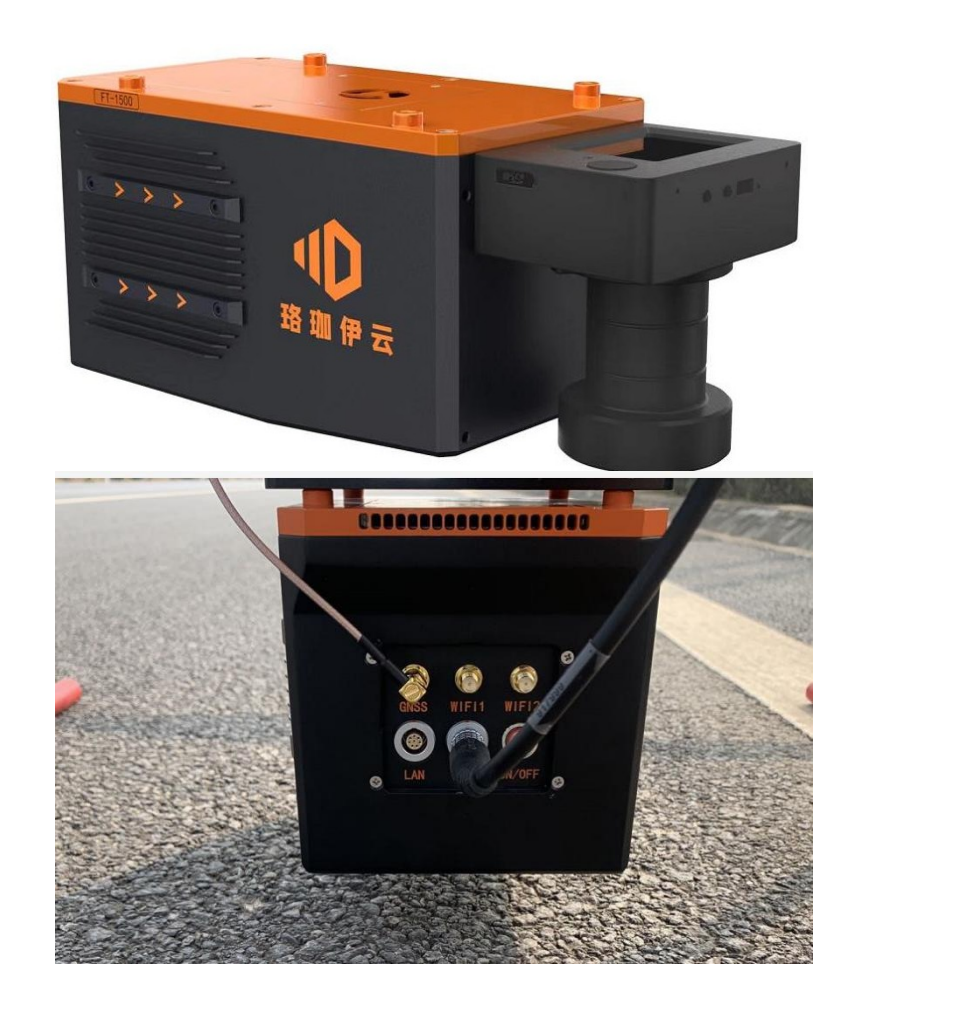

设备安装简单便捷,按照预留的孔位,将挂架及天线组件固定在设备上,电 池使用魔术贴固定在挂架上方,连接好电源线以及GNSS天线,即可完成设备的安 装。

#### FT-1500 系统主机连接载体

FT-1500 系统主机与无人机连接通过采用锁扣的方式连接,可快速安装与拆卸,安装步骤如下;

1、检查FT-1500系统主机挂架与主机固定螺丝是否松动,减震球是否脱落,确保主机挂架、减震平台、主机之间连接牢固;

2、将FT-1500 系统主机的挂架部分锁扣挂在无人机挂架上的横杆上,调整前后位置直至重心平衡后扣紧锁扣,并拧紧锁扣螺丝;

| 注意:                          |
|------------------------------|
| 1. 每次作业前注意检查紧固螺丝,确保设备挂架与无人机挂 |
| 架连接牢固,以免造成设备或人员的意外损害;        |

#### 2. 设备安装时扫描仪须朝向无人机前进方向。

#### 1.5. 航线规划

;

在进行航线规划前,首先需要明确项目需求:采集点云、采集影像还是点云 影像同步采集,在点云影像同步采集时航线按照影像要求进行航线规划,单独采 集点云时采集参数如下:

| 航高/米    | 100  | 200  | 300  | 400  | 500      |
|---------|------|------|------|------|----------|
| 频率/khz  | 500  | 400  | 300  | 250  | 100      |
| 能量      | 1000 | 1000 | 1000 | 1000 | 1000/240 |
| 最大航间距/米 | 110  | 220  | 330  | 440  | 550      |

航高: 航高设置需要根据影像地面分辨率和地形决定;

航速:根据无人机性能和激光点云地面分辨率设置,一般设置在 7-10m/s

航线间距:根据影像旁向重叠度或激光航带重叠度计算得到,上表中的 最大航线间距是按照扫描仪相对测区内最高点的航高设置,最大航间距下点云的 重叠度为 20%,如需加大点密度或测区高差较大,需要灵活调整航间距。

频率:频率设置与扫描仪测距相关,频率越高,扫描距离越短,且频率与 点云的航向地面分辨率相关,频率越高,航向地面分辨率越高,此处设置需要根 据航高和要求的地面分辨率协调设置。

航线规划最终使用参数为: 航高、航速、航线间距、扫描仪频率等信息, 按照对应的信息在无人机地面站中生成航线即可。

#### 1.6. 数据采集流程

#### 1.6.1.软件操作流程及启动

该部分主要详细介绍FT-1500 系统设备进行实地外业数据采集的操作,作业 流程如下:

设备通电——电脑连接设备WIFI——操控软件连接设备——设置航高——新建 工程——开始POS并静置 5 分钟——开启雷达——无人机起飞——开始采集— 一无人机降落——电脑连接设备WIFI——关闭雷达——关闭POS并静置 5 分钟 ——关闭工程——数据拷贝——设备关机

#### 1.6.2. 软件操作界面说明

双击桌面快捷方式图标,弹出软件启动界面,首次启动时主界面无数据显示,该软件提供了实时监测lidar状态信息、IMU信息、GPS信息,远程设置激光雷达参数、控制激光雷达、相机功能,操作界面如图1所示。

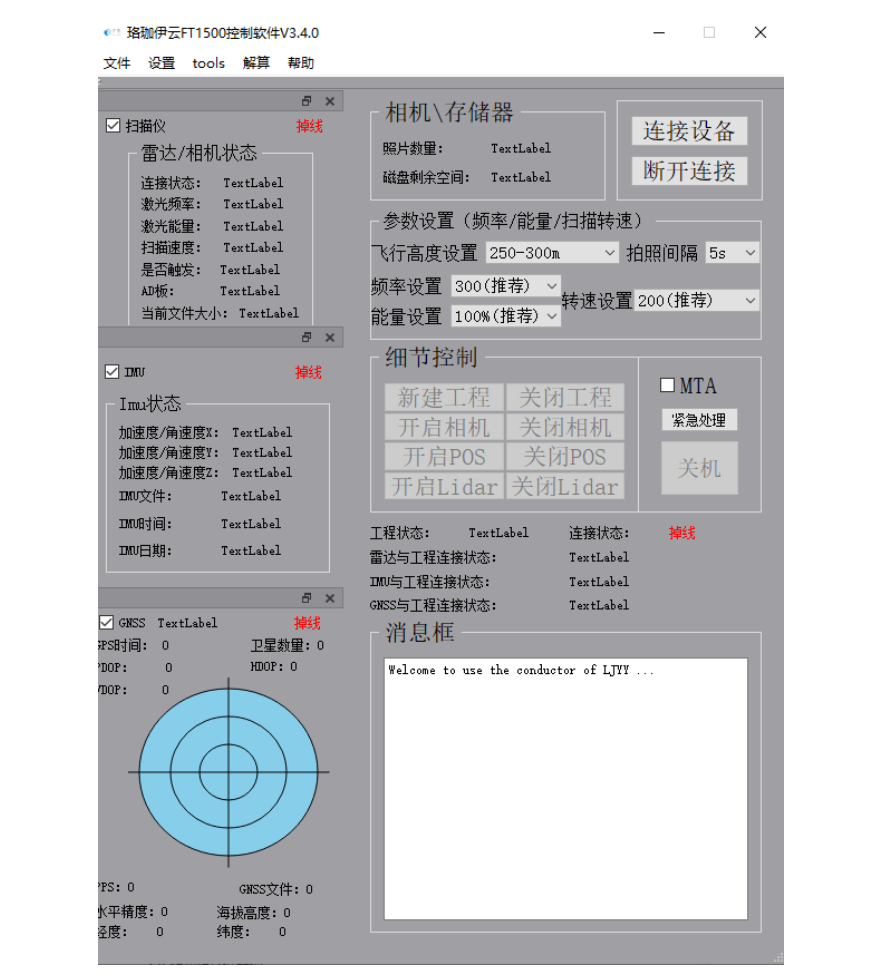

图1 操作界面

### 1.6.3. 设备连接

笔记本连接到 wifi: LJYY\_FT00X\_Con 后 (密码: 12345678), 点击【连接设

备】按钮,三个设备均显示"在线",以及工程状态栏也显示"在线",则正常,如图 2。如果存在某个设备未连接,可检查 wifi 是否连接,并重新点击【连接设备】,若还存在未连接设备,则点击"断开连接",断电重启雷达,等 2min 后再重新连接。

左侧三个窗口分别显示扫描仪、IMU、GPS 状态,方便客户可以看到设备的 实时信息,更加方便的了解设备状态。

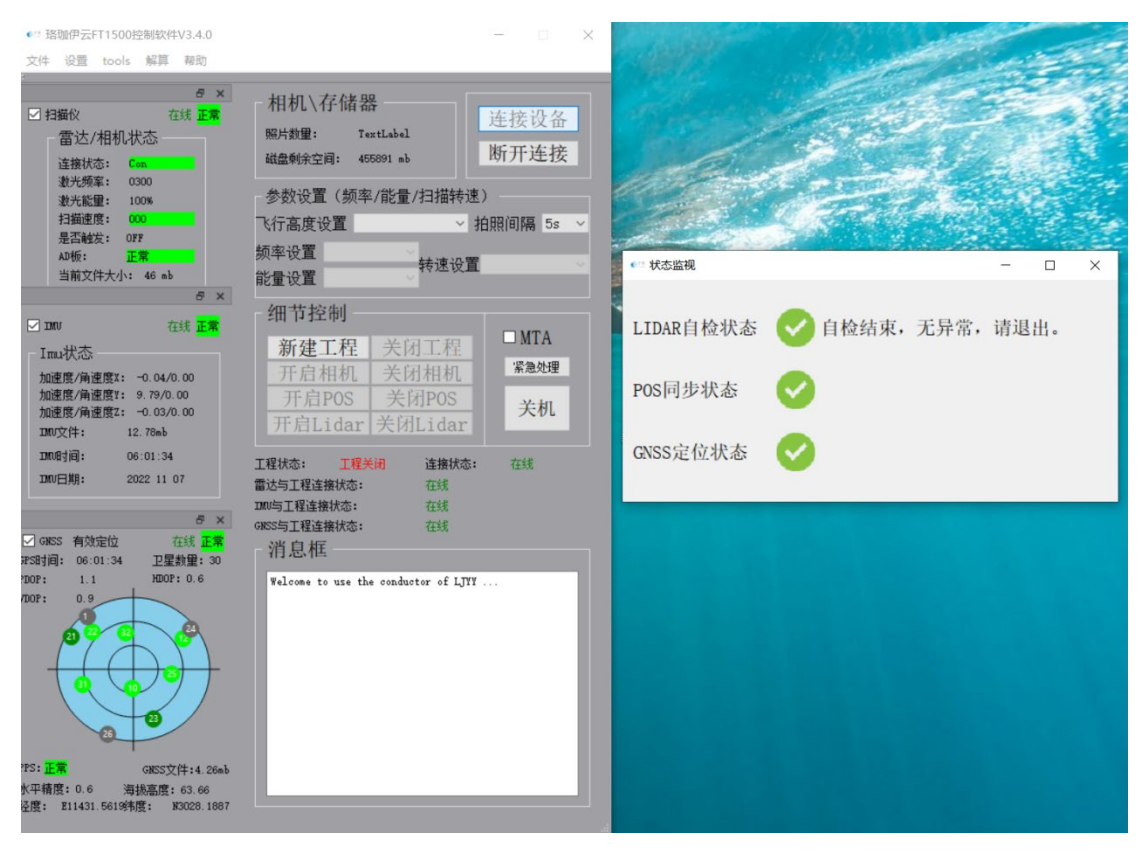

图2 连接设备面板

注意:设备连接正常时,具有以下指标:

雷达/相机状态栏:"连接状态"显示: Con

POS状态栏:"加速度/角速度"数值不断变化;"IMU时间"不断变化,为当前UTC时间;"定位质量"显示"有效定位"。

#### 1.6.4. 选择航高

如图3所示控制面板,当设备内部所有子系统连接完毕,并观测状态正常后,可在"飞行高度选择"一栏中选择飞行高度(指无人机距离地面的高度/相对对面高度)。当前设备支持航高范围为50m~1000m,分为8个"档位",如图3所示,

用户可根据实际项目情况进行选择(如300米航高,选择最高档位设置300-400)。 当航高选定后激光雷达自动调整激光发射频率及发射功率。

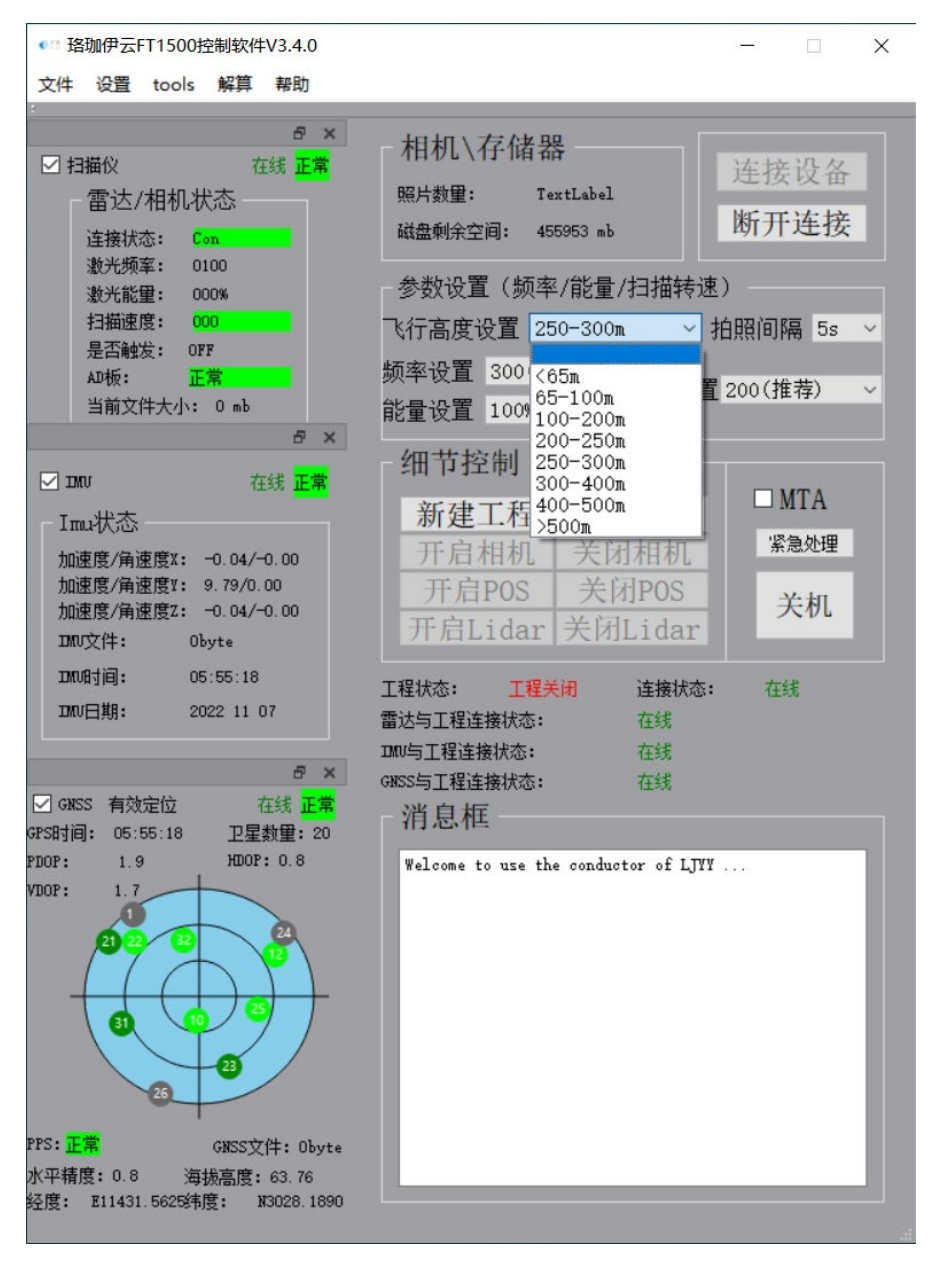

#### 图3 连接状态面板

注意:连接 WiFi 前不得开启 VPN 代理,否则 WiFi 将会失联。

开启雷达时,软件会有一个初始化过程,大约在 WiFi 连接一分钟后完成。

#### 1.6.5.新建工程

每次采集数据前需要新建工程,创建工程目录(LJYY-XXX-XXXXXXX),每 个文件名后缀都是为当前创建文件的时间戳,以确保设备采集到的数据存放到对 应的文件夹下。此外未连接成功时新建不了工程,同样也开启不了设备。倘若回 传工程创建失败,请重新创建新工程,若再失败,重启设备再创建。

#### 1.6.6. 开启POS静止

对飞行器进行检查、设置,待到起飞前,在控制界面点击【开启POS】,则 自动完成时长5min的初始化对准(静止)。如图4所示,此时面板自动弹出计时 框,在初始化对准过程中,不可使设备发生移动与抖动,并远离设备,以免干扰 其GNSS天线信号;初始化过程中,设备内部GNSS接收机和IMU将开始采集数据<POS 状态/IMU文件>与<POS状态/GNSS文件>将显示已记录文件大小,该值将随时间不 断增长。5min过后面板自动弹出消息框,显示【静止完成】,初始化对准完成后 ,可关闭弹出的两个对话框,同时可移动设备,准备起飞。

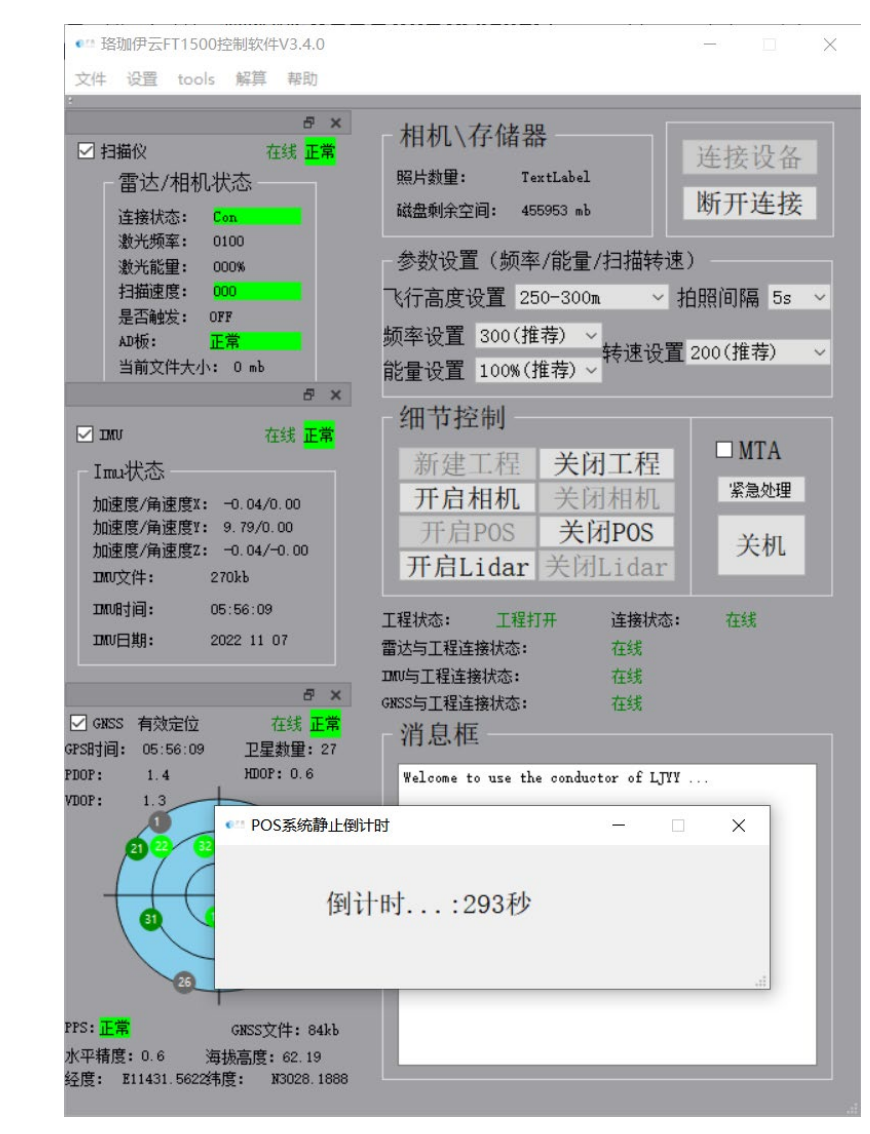

图4 静止开启面板

#### 1.6.7. 开启Lidar

无人机起飞之前,需要开启激光雷达,如图5所示,点击【开启Lidar】按钮,待1-3秒过后,<扫描速度>逐渐增加,<是否触发>显示为"ON",<当前文件大小>逐步增加,则说明激光雷达工作正常。待<扫描速度>增加到一定数值不再增加后,无人机就可以开始作业。

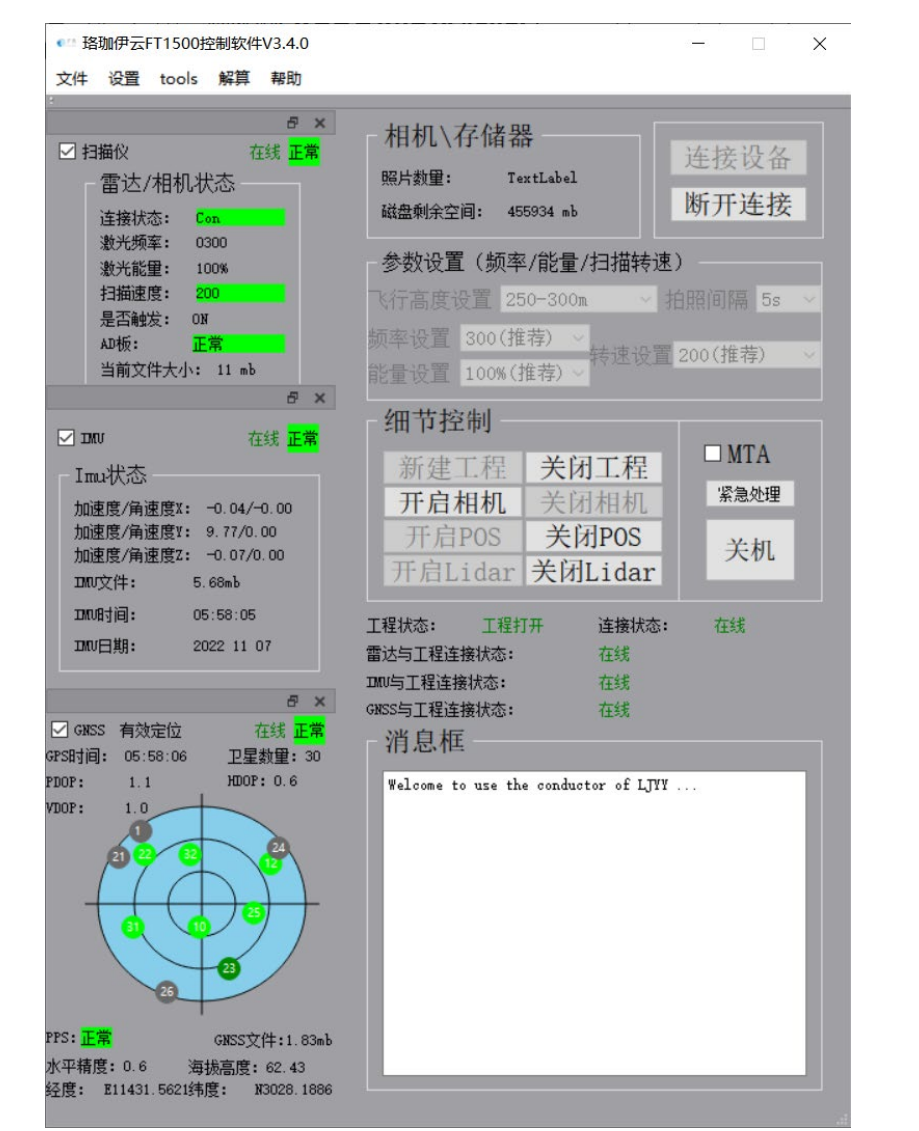

图5 开启激光雷达面板状态

### 1.6.8.关闭Lidar

当无人机完成飞行任务时,返航后缓慢下降过程中,可用地面笔记本搜索扫描仪的Wifi信号,当电脑连上wifi后,软件将自动重连雷达设备,连接成功后设备状态显示绿色的"在线"。

待飞机停稳后,点击【关闭Lidar】按钮,等待3秒后,<扫描速度>会逐渐降低,<是否触发>显示为"OFF",<当前文件大小>不再增加,则说明雷达成功关闭,如图6所示。

| 文件 设置 tools 解算 帮助                                                                                                    |                                                                                                    |
|----------------------------------------------------------------------------------------------------|----------------------------------------------------------------------------------------------------|
| ♂ 扫描仪       在线 正常         雷达/相机状态       正常         違接状态:       Con         激光频案:       0300         激光能里:       100%         扫描速度:       000         是否触发:       OFF         AD板:       正常         当前文件大小:       46 mb                                                                                                    | 相机\存储器       连接设备         照片数量:       TextLabel         磁盘剩余空间:       455897 mb         参数设置(频率/能量/扫描转速)       所开连接         飞行高度设置 250-300m       拍照间隔 5s <         频率设置 300(推荐)       转速设置 200(推荐)          能量设置 100%(推荐)        转速设置 200(推荐)                                                                                                    |
| 日本<br>■ INU<br>在线 正常<br>Imu状态:<br>加速度/角速度X: -0.03/0.00<br>加速度/角速度Y: 9.79/0.00<br>加速度/角速度Y: 9.79/0.00<br>加速度/角速度Z: -0.01/0.00<br>D00文件: 7.85mb<br>D00时间: 05:58:52<br>D00日间: 05:58:52<br>D00日期: 2022 11 07<br>■ 本<br>● GKSS 有效定位<br>和SS时间: 05:58:53<br>- 卫星数里: 30<br>HDDP: 0.6                                                                                                    | <ul> <li>細节控制</li> <li>新建工程 关闭工程</li> <li>开启相机 关闭相机</li> <li>方白的 关闭POS</li> <li>方白的 关闭Lidar</li> <li>关闭Lidar</li> <li>大印</li> <li>大机</li> <li>第急地</li> <li>Yeloome to use the conductor of LJYY</li> </ul> |
| TDDP:       1.0         1.0       1.0         1.0       1.0         1.0       1.0         1.0       1.0         1.0       1.0         1.0       1.0         1.0       1.0         1.0       1.0         1.0       1.0         1.0       1.0         1.0       1.0         1.0       1.0         1.0       1.0         1.0       1.0         1.0       1.0         1.0       1.0         1.0       1.0         1.0       1.0         1.0       1.0         1.0       1.0         1.0       1.0         1.0       1.0         1.0       1.0         1.0       1.0         1.0       1.0         1.0       1.0         1.0       1.0         1.0       1.0         1.0       1.0         1.0       1.0         1.0       1.0         1.0       1.0         1.0       1.0         1.0       1.0         1.0 <t< td=""><td></td></t<> |                                                                                                    |

图6 关闭激光雷达面板状态

### 1.6.9.关闭POS静止

当雷达<扫描速度>降到"0"后,即可点击【关闭POS】按钮,此时进入倒计时状态(需要5分钟的收敛过程(静止))。此时面板自动弹出计时框,在收敛过程中,不可使设备发生移动与抖动,并远离设备,以免干扰其GNSS天线信号;此时,设备内部GNSS接收机和IMU将持续采集数据<POS状态/IMU文件>与<POS状态/GNSS文件>将显示已记录文件大小,该值将随时间不断增长。5分钟过后面板自动弹出消息框,显示"计时完成",如图7所示,此时设备自动结束IMU和GNSS的数据采集。

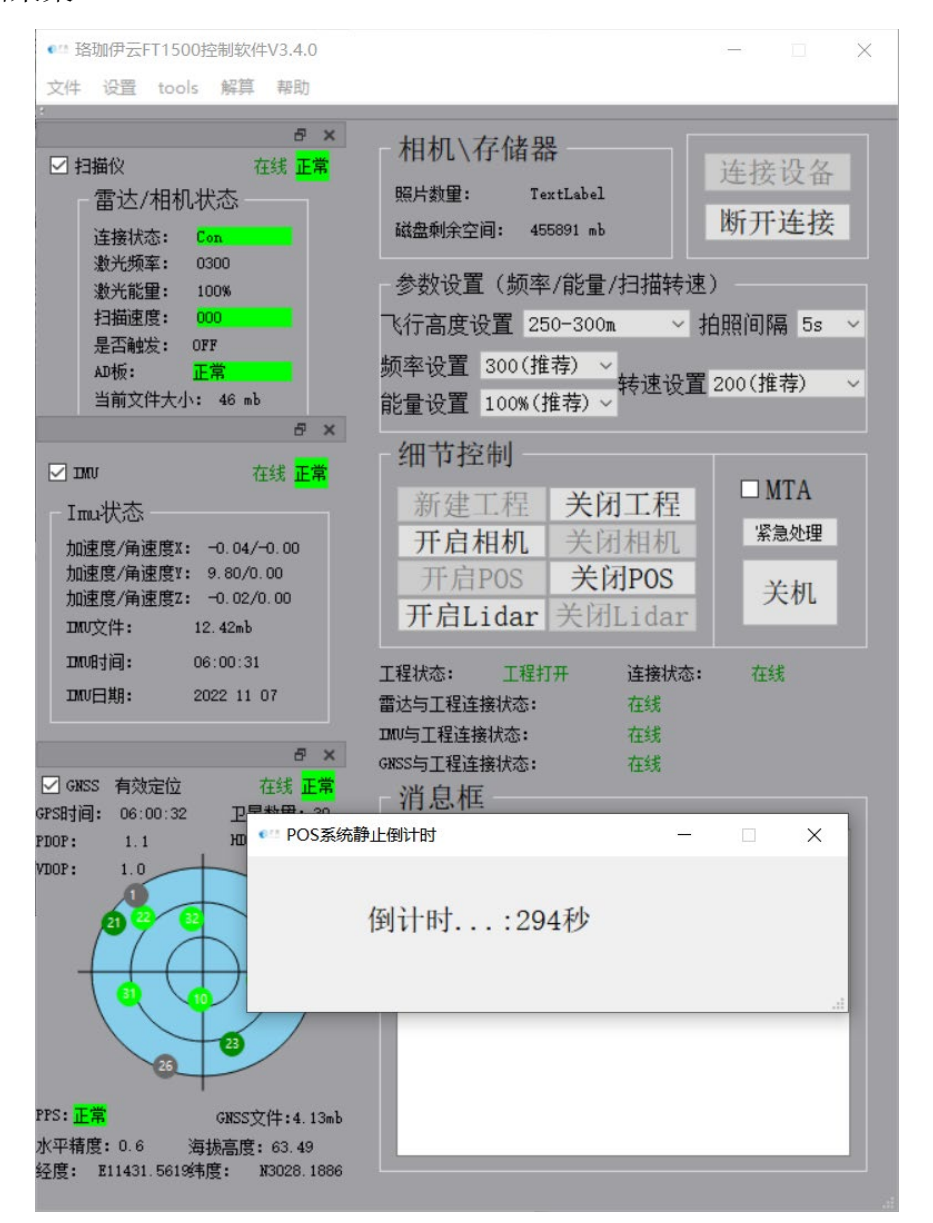

图7 关闭POS静止时面板

#### 1.6.10. 关闭工程

当一次飞行任务结束后可以关闭工程,若需要二次飞行执行任务的话,再新 建工程即可,每次工程的工程名随着当前主机时间变化。

#### 1.6.11. 拷贝数据

采用网线连接设备与笔记本电脑,在笔记本电脑中打开文件夹浏览器,在键盘上按住win+R,并在输入框内输入\\192.168.1.4 后按回车,如图8所示,可将需要的工程数据拷贝到本地。

| 网络 → | 192.168.1.4 |           | · · |
|------|-------------|-----------|-----|
| se   | LidarData   | 图8 拷贝数据路径 |     |
|      |             |           |     |

设备中所有的数据均存放在LidarData目录中,打开该目录,如图9所示,存 放的为当前工程文件,格式为LJYY+机器型号+主机当前时间。

| 名称                        | 修改日期            | 类型  |
|---------------------------|-----------------|-----|
| LIYY-FT036-20220812113828 | 2022/8/12 14:48 | 文件夹 |

#### 图9 工程数据存储文件夹

将工程数据存储文件夹拷贝到本地即可。再拷贝时,设备必须处于开机状态,激 光数据文件夹中的".imp"文件与".ini"文件必须放在同一个文件夹内,不得修 改。